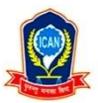

## The Institute of Chartered Accountants of Nepal Online Pretest Examination Operational Guidelines

## **Online Pretest Examination Registration:**

- 1. Students need to go to the ICAN website <u>www.ican.org.np</u>, click on 'Student Login', enter Registration Number, Password, click on proceed check mark on "I'm not a robot" and click 'Login'. and click 'Login'. After login, click on 'Pretest Registration'. Alternatively, students can directly go to <u>https://pte.ican.org.np/</u> and login for online pretest examination. Students can register from their computer, laptop or mobile devices having webcam or front camera.
- 2. If you are registering first time, you can update your mobile number and email address and click Proceed.

| The Institute of Chartered Accourt    | × 🕙 ONLINE PRETEST × +                                                    |                                                                                        |   |   |   | -          | ٥       | × |
|---------------------------------------|---------------------------------------------------------------------------|----------------------------------------------------------------------------------------|---|---|---|------------|---------|---|
| ← → C 🏻 pte.ican.org.n                | p/student-details-edit/rc=750fafbd-8d33-4fd3-b5                           | ec-5fa247536ef6                                                                        | Q | ☆ | 0 | <b>D</b> 1 | F 😰     | 0 |
| ONLINE PRETEST<br>EXAMINATION         | नेपाल चार्टर्ड<br><u>THE INSTITUTE OF CHA</u><br>(Established under the N | 인여I3 6군여. 전환미<br>ARTERED ACCOUNTANTS OF NEPAL<br>epal Chartered Accountants Act, 1997) |   |   |   |            |         |   |
| LOOJAH<br>KF00XXXXX                   | Update student details                                                    |                                                                                        |   |   |   |            |         |   |
| A Home                                | Regd No:                                                                  | KF00XXXXX                                                                              |   |   |   |            |         |   |
| Edit Profile                          | Full Name:                                                                | Loojah                                                                                 |   |   |   |            |         |   |
| 💼 Exam Details                        | Address:                                                                  | Test                                                                                   |   |   |   |            |         |   |
| 🚔 Log out                             | Email * :                                                                 | test@gmail.com                                                                         |   |   |   |            |         |   |
|                                       | Mobile No. * :                                                            | 888899888                                                                              |   |   |   |            |         |   |
|                                       |                                                                           |                                                                                        |   |   |   | ſ          | Proceed |   |
| · · · · · · · · · · · · · · · · · · · | Copyright © The Institute of Chartered Accountants of Ne                  | pal 2020                                                                               |   |   |   |            |         |   |

One Time Password (OTP) will be sent to your mobile number and email address. You need to put the add(sum) of OTP numbers you received in both mobile number and email address to proceed further.

Note- Check all the folders of email including promotion, spam and junk. If you still don't get OTP, then you can request for 'Resend OTP' after one and half minutes and proceed.

3. Click to 'Exam Registration', where you will find the available subjects for pretest registration. Select the subject you are preparing to appear and click 'Proceed'.

| <ul> <li></li></ul>                                                                                                    | The Institute of Chartered Accourt ×                                                                                                    | ONLINE PRETEST × +                                                 |                                                                                                    |      | -     | ٥      | × |
|----------------------------------------------------------------------------------------------------|----------------------------------------------------------------------------------------------------|--------------------------------------------------------------------|----------------------------------------------------------------------------------------------------|------|-------|--------|---|
| ONLINE PRETEST   LOUAH   KF00XXXX                                                                                                    | $\leftrightarrow$ $\rightarrow$ C $($ pte.ican.org.np/s                                                                                                    | ubject-selection/rc=750fafbd-8d33-4fd3-b5ec                        | -5fa247536ef6                                                                                                    | Q \$ | © 🖸 🕯 | •      | 0 |
| LOQJAH<br>KF00X0XXX       Online Pretest Examination Registration         Image: State Profile       Select         Image: State Details       Select         Image: State Details       Test 3 Anima         Image: Demo Challee Pretest       Demo Challee Pretest                                                                                                    | ONLINE PRETEST<br>EXAMINATION                                                                                                    | नेपाल चार्टर्ड<br>THE INSTITUTE OF CH/<br>(Established under the N | एकाउन्टेन्ट्रस संस्था<br>ARTERED ACCOUNTANTS OF NEPAL<br>epal Chartered Accountants Act, 1997)                                     |      |       |        |   |
| <ul> <li>Home</li> <li>Call Profile</li> <li>Exam Registration</li> <li>Exam Details</li> <li>Log out</li> </ul> Select <ul> <li>Select</li> <li>Select</li> <li>Test Anima</li> <li>Test Anima</li> <l< th=""><th>LOOJAH<br/>KF00XXXXX</th><th>Online Pretest Examination Registration</th><th></th><th></th><th></th><th></th><th></th></l<></ul> | LOOJAH<br>KF00XXXXX                                                                                                    | Online Pretest Examination Registration                            |                                                                                                    |      |       |        |   |
|                                                                                                    | <ul> <li>interference interference interfer</li></ul> | Available Subjects:                                                | Select<br>Select<br>Test1 Anima<br>Test2 Anima<br>Test3 Anima<br>Test3 Anima<br>Sub 1 Himal<br>Lest 6 Anima<br>Demo Online Pretext |      | e     | roceed |   |

Once you proceed you will receive the registration success message in the screen. You will receive it in your email also.

4. Click 'Go to Exam' or 'Start Exam' when you are ready to attend exam, then you will enter to exam page and you will see the information regarding total marks, total questions, total duration of exam, exam start time by early and late and exam instructions, read it thoroughly, tick the check box and click 'Proceed to Exam'.

Note- You can start exam only after 1 hour of registration but not later than 24 hours of registration.

| The Institute of Chartered Accour                                                                                                    | ONLINE PRETEST                     | × S ONLINE PRETEST                                                                                                    | ×   +                                                                                                    |                                                                                                    | - 6                                                                                                    | × م                                           |
|----------------------------------------------------------------------------------------------------|------------------------------------|----------------------------------------------------------------------------------------------------|----------------------------------------------------------------------------------------------------|----------------------------------------------------------------------------------------------------|----------------------------------------------------------------------------------------------------|-----------------------------------------------|
| ← → C 🔒 pte.ican.org.np                                                                                                    | /exam/get-started/rc=fc1ba4cd-25c  | e-48d8-a2a1-964252291a67                                                                                                    |                                                                                                    | Q \$                                                                                                    | 📀 🚥 🛸                                                                                                    | 🙆 📀                                           |
| ONLINE PRETEST<br>EXAMINATION                                                                                                    | ्रि<br>महारा                       | चार्टर एकाउन्टेन्ट्स<br>JTE OF CHARTERED ACCOUNTAN                                                                                                    | त संस्था<br>ITS OF NEPAL                                                                                                    |                                                                                                    |                                                                                                    |                                               |
| LOOJAH<br>KF00XXXXX                                                                                                    | Demo Online Pretest                | under the Nepal Chartered Accounts                                                                                                    | ants Act, 1997)                                                                                                    |                                                                                                    |                                                                                                    |                                               |
| Exam can be started at :<br>00 min 00 sec by early<br>Exam can be started at :<br>2020 09:09 11:43:53 by late<br>Exam Duration: 00:10<br>Total 1 Mark questions: 10<br>Total 2 Marks questions: 15<br>Total Marks (1 Marks Type): 10<br>Total Marks (2 Marks Type): 10<br>Total Marks (2 Marks Type): 10 | Please read the instruction carefu | Illy:<br>• Students are allowed to<br>• Students should arter if<br>• Students should allck or<br>• Students should allck or<br>• Students should attorn<br>• Once the student enters<br>• Students should submit<br>• In case of disturbance if<br>• Best of fuck for your exc<br>also follow all the rules and regulations of ICAN | enter the exam after 1 hour of registration i<br>he exam by 24 hours of registration by late.<br>In agree the terms' and proceed to enter the<br>the OTP from hig/her email or mobile numbes<br>the exam by putting OTP, his/her attendan<br>within provided time, if not submitted it will<br>n device, due to internet, electricity or batter<br>am: | n early<br>e exam<br>r registered here<br>ce shall be counted<br>auto submit the answers<br>y problem student can continue with another dev | AT A CONTRACT OF A CONTRACT OF | tot<br>sotestit<br>teeoot<br>teeoot<br>teeoot |
| A Home                                                                                                    |                                    |                                                                                                    |                                                                                                    |                                                                                                    |                                                                                                    |                                               |
| Clit Profile                                                                                                    |                                    |                                                                                                    |                                                                                                    |                                                                                                    |                                                                                                    |                                               |
| Exam Registration                                                                                                    |                                    |                                                                                                    |                                                                                                    |                                                                                                    |                                                                                                    |                                               |
| Log out                                                                                                    |                                    |                                                                                                    |                                                                                                    |                                                                                                    |                                                                                                    |                                               |

Once you click proceed, OTP shall be sent to your mobile number and email address for verification. You can put the OTP from your mobile number or email address and start the exam.

5. You can cancel the registration any time before you start. In order to cancel, go to 'Exam Details' and Click 'Cancel Exam', put the OTP from mobile or email and proceed. If you do not start exam within 24 hours of registration, it will be cancelled automatically. Canceled exam will not be counted for your attendance.

| The Institute of Chartered Account                                                                                                    |             | NE PRETEST X                 | ONLINE PRETEST                         | × +                      |                     |           |         | _ | ٥ | × |
|----------------------------------------------------------------------------------------------------|-------------|------------------------------|----------------------------------------|--------------------------|---------------------|-----------|---------|---|---|---|
| ← → C  pte.ican.org.np/n                                                                                                    | egistration | s/rc=750fafbd-8d33-4fd3-b56  | ec-5fa247536ef6                        |                          |                     | Q         | *       | 3 | * | 0 |
| ONLINE PRETEST<br>EXAMINATION                                                                                                    |             | नेपाल चाल<br>मार INSTITUTE ( | ರೆಕೆ ೪ರ್ಗಾಂಕರ್<br>F CHARTERED ACCOUNTA | त संस्था<br>NTS OF NEPAL |                     |           |         |   |   |   |
|                                                                                                    | Registrat   | ion List                     | r the Nepai Chartered Account          | cants Act, 1997)         |                     |           |         |   |   |   |
| Contraction of the second second seco | S.N         | Subject                      | Registered Date                        | Link Enable Date         | Appreared Date      | Status    | Actions |   |   |   |
| Exam Registration                                                                                                    | 1           | Demo Online Pretest          | 2020-09-08 11:43 AM                    | 2020-09-08 11:43 AM      |                     | ACTIVE    | C       |   |   |   |
| 🚔 Exam Details                                                                                                    | 2           | Demo Online Pretest          | 2020-09-08 09:34 AM                    | 2020-09-08 09:34 AM      | 2020-09-08 09:37 AM | PASSED    |         |   |   |   |
| Log out                                                                                                    | 3           | Test 3 Anima                 | 2020-09-08 08:07 AM                    | 2020-09-08 08:07 AM      |                     | CANCELLED |         |   |   |   |
|                                                                                                    | 4           | Demo Online Pretest          | 2020-09-07 05:56 PM                    | 2020-09-07 05:56 PM      | 2020-09-07 05:57 PM | PASSED    |         |   |   |   |
|                                                                                                    |             |                              |                                        |                          |                     |           |         |   |   |   |
|                                                                                                    |             |                              |                                        |                          |                     |           |         |   |   |   |
|                                                                                                    |             |                              |                                        |                          |                     |           |         |   |   |   |
|                                                                                                    |             |                              |                                        |                          |                     |           |         |   |   |   |
|                                                                                                    |             |                              |                                        |                          |                     |           |         |   |   |   |

## **Online Pretest Examination Process:**

1. Once you enter the OTP and proceed, your exam starts and your attendance will be counted. Now you cannot go back or cancel the registration. You will be asked to give access of the camera or webcam, click 'Allow'.

Note: If proceed to exam is not functioning then go to your browser setting and allow camera. Allow Camera option normally available at (Chrome-setting>>Privacy and security, Firefox-Menu>>Privacy and security>>setting, Edge- Settings and more (three-dotted)>> Permissions, Opera- Settings>> Advanced>> Privacy and security)

2. Read the question carefully, see the marks allocated for the question, select the correct answer, and click next for the next question.

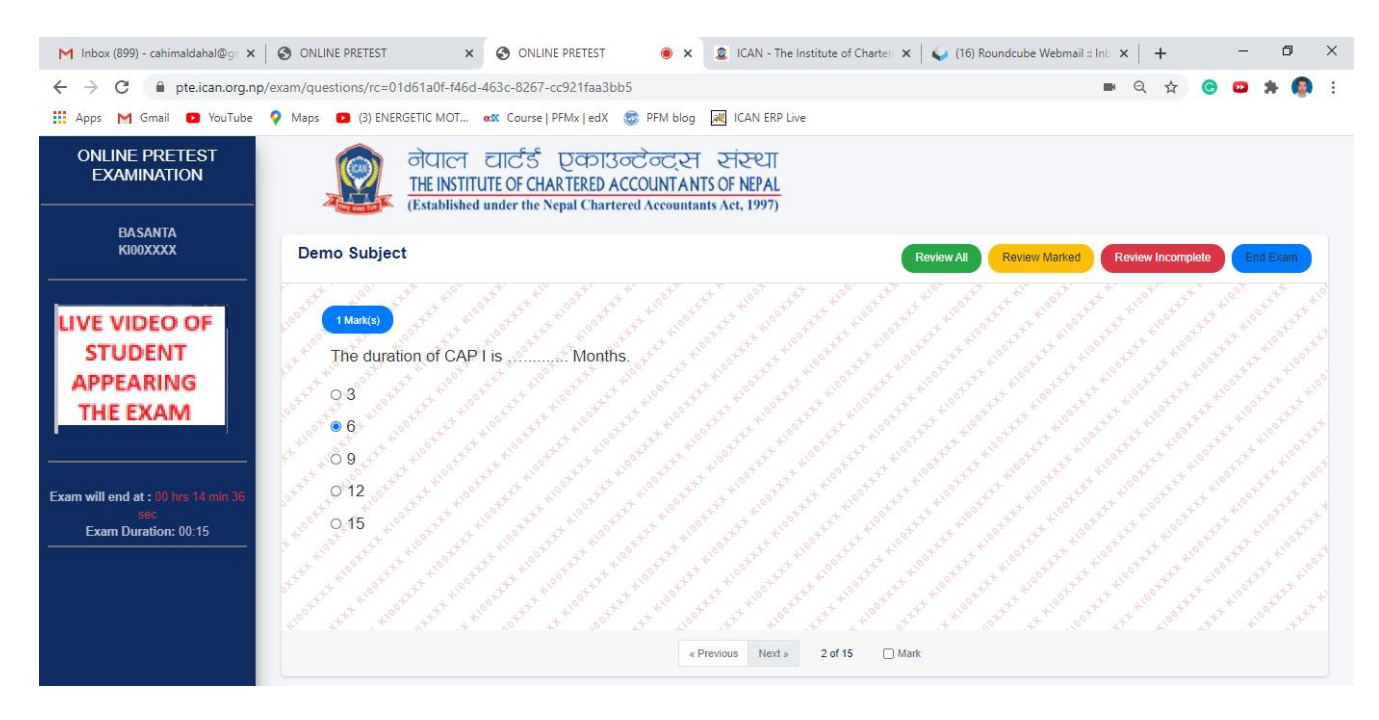

- 3. If you are not confident to select the correct answer then you have following three options
  - a. Either you just leave the question as incomplete and go to next question.

b. Or you can only mark the question for review alter on during the examination session and go to next question.

c. Or you can select the probable option then mark for review and go to next question.

|                                                            | - 0                                                                                                    | X                          |
|------------------------------------------------------------|----------------------------------------------------------------------------------------------------|----------------------------|
| Demo Testing - The monitore of Chantereo                   | x 🕲 online prefest x 😋 online prefest 🖷 x + — 💷                                                                                                    | × 3                        |
| $\leftrightarrow$ $\rightarrow$ C $\square$ pte.ican.org.n | p/exam/questions/rc=5455223f-4462-4b2a-9abb-7c897e47fa7f?action=next&id=2979&curr=2975 📼 🔍 🖈 🧔                                                                                                    | 0                          |
| 🔡 Apps M Gmail 🖸 YouTube                                   | 💡 Maps 🛛 (3) ENERGETIC MOT 😻 Course   PFMx   edX 🚳 PFM blog 📓 ICAN ERP Live                                                                                                    |                            |
| ONLINE PRETEST<br>EXAMINATION                              | ত্তি নীয়ালে আর্টের্ড তুক্তায়ন্তটন্তর্তে হাহেণ্যা<br>THE INSTITUTE OF CHARTERED ACCOUNTANTS OF NEPAL<br>(Established under the Nepal Chartered Accountants Act, 1997)                                                                                                    |                            |
| LOOJAH<br>KF00XXXXX                                        | Demo Online Pretest Review All Review Marked Review Incomplete End Exam                                                                                                    |                            |
| LIVE VIDEO OF<br>STUDENT<br>APPEARING<br>THE EXAM          | Matis         How many subjects are there in CAP II ?         5         6         7         8         9                                                                                                    | the the state and shall be |
|                                                            | O 10     O 10     O 10 |                            |
|                                                            |                                                                                                    |                            |

- 4. You can change any answers either completed or marked any time unless you click 'End Exam' or the time completes. You can see your remaining time in the left side of the screen.
- 5. You can also review your progress during the examination session. Clicking on 'Review All' will display all questions in a single screen. Total number of selected (completed), marked for review and incomplete answers will be displayed in Green, Orange and Red Color in the screen. You can click any question you want to review and go to previous or next question.
- 6. If you want to review marked questions only, you can click 'Review Marked', select the question and go to previous or next question. Similarly, if you want to review incomplete questions only, click 'Review Incomplete', select the question and go to previous or next.

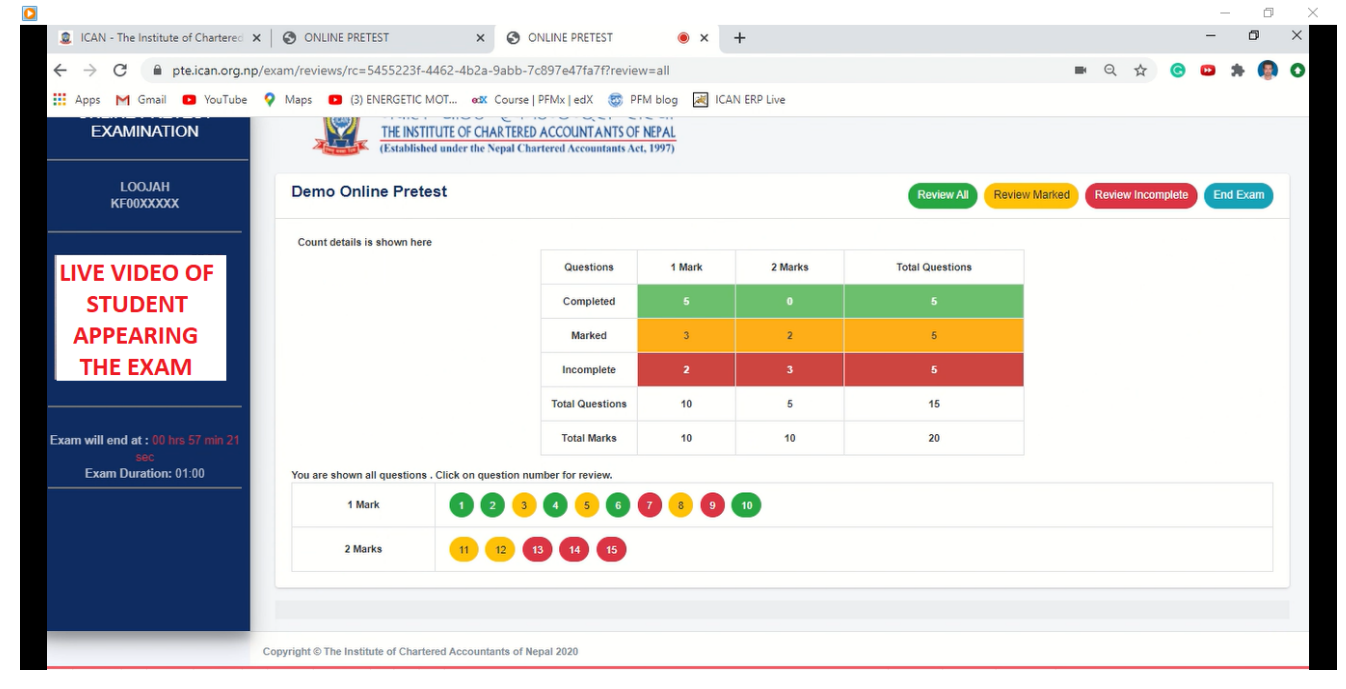

- 7. During the examination if your device shuts down or internet cuts off, you can continue your exam from another device. You need to login from another device, go to pretest registration, click 'Exam Details' and proceed, you need to put your OTP again and proceed. Your selected answers before shut down will be available to you and you need to complete it within remaining time. However, you will not be provided grace time for down time.
- 8. Once you complete selecting the correct answers you can 'End Exam'. Your selected answers will be counted for evaluation whether you have marked or not.
- 9. After you end the exam, you can view your result of PASS or FAIL immediately. However, your marks will be provided in 'Pretest Result' in 'Student Login' portal after elapse of 3 working days of completion of online pretest examination. In case, you could not 'End Exam' within the provided time, your exam will be ended automatically and submitted for evaluation.

Note- You can raise your query or any problem you faced during online pretest examination to the email <u>education@ican.org.np</u>